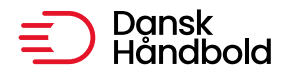

ldrættens Hus, Brøndby Stadion 13 DK-2605 Brøndby

[@] danskhaandbold@danskhaandbold.dk [www] www.danskhaandbold.dk

# HåndOffice dommerudvikling

| HåndOffice - Dommer evaluerings menuer | 2 |
|----------------------------------------|---|
| Dommer evaluering                      |   |
| Mine evalueringer                      | 6 |
|                                        |   |

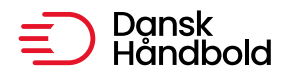

## HåndOffice - Dommer evaluerings menuer

Der ligger i "Kampe" menuerne "Dommer evaluering" og "Mine evalueringer". En udvikler kan se den første og en dommer kan kun se den sidste. Er man både dommer og udvikler så kan man se begge.

Der vil være oprettet en række dommerevalueringsskemaer alt efter hvilket niveau kampen tilhører.

Bemærk at alt dette er testdata uden hold i virkeligheden.

## **Dommer evaluering**

I "Dommer evaluering" kan udvikleren fremsøge de kampe vedkommende er påsat og hvor rækken har fået tilføjet et dommerudviklerskema.

Udfyld søgekriterierne og klik på "Start søgning".

| omme                                                                                                    | er evaluerin                               | g                                  |                                                                              |                                                            |                                                                                                    |                           |
|----------------------------------------------------------------------------------------------------|--------------------------------------------|------------------------------------|------------------------------------------------------------------------------|------------------------------------------------------------|----------------------------------------------------------------------------------------------------|---------------------------|
|                                                                                                    |                                            |                                    |                                                                              |                                                            |                                                                                                    |                           |
| Kampnr.                                                                                                    |                                            |                                    |                                                                              |                                                            |                                                                                                    |                           |
| Turnerin                                                                                                    | gnr.                                       |                                    |                                                                              |                                                            |                                                                                                    |                           |
| Rækkenr                                                                                                    | r                                          |                                    |                                                                              |                                                            |                                                                                                    |                           |
| Række                                                                                                    |                                            |                                    |                                                                              |                                                            |                                                                                                    |                           |
| Dato                                                                                                    | 11-                                        | 10-2024                            | · 25-10-2024                                                                 | <b></b>                                                    |                                                                                                    |                           |
| Dommer                                                                                                    | rnr. Fra                                   |                                    | - Til                                                                        |                                                            |                                                                                                    |                           |
| Dommer                                                                                                    | rgruppering Ikke                           | valgt                              | •                                                                            |                                                            |                                                                                                    |                           |
|                                                                                                    | <b>F</b> 2                                 |                                    |                                                                              |                                                            |                                                                                                    |                           |
| Kun min                                                                                                    | e 💟                                        |                                    |                                                                              |                                                            |                                                                                                    |                           |
| Kun min                                                                                                    | e 🖬                                        |                                    |                                                                              |                                                            |                                                                                                    |                           |
| Kun min                                                                                                    | e M                                        |                                    |                                                                              | Start søgning                                              |                                                                                                    |                           |
| Kun min                                                                                                    | e M                                        |                                    |                                                                              | Start søgning                                              |                                                                                                    |                           |
| Kun min                                                                                                    | e ■                                        | ntal resulta                       | ter per side 50 💌                                                            | Start søgning                                              | 2 resultater (sic                                                                                                    | de 1 af 1)                |
| Kun min<br>I∢ ∢ [<br>ampnr                                                                                                    | e ∎<br>1 ▶ N A<br>Dato                     | ntal resulta<br>Række              | ter per side 50 ▼<br>Hjemmehold                                              | Start søgning<br>Udehold                                   | 2 resultater (sic<br>Dommere                                                                                                    | de 1 af 1)<br>E           |
| Kun min<br>I ( (<br>1000)<br>I (100)<br>I (100)<br>I | e ■<br>1 ▶ ▶ A<br>Dato<br>13-10-2024       | ntal resulta<br>Række<br>1DH       | iter per side 50 ▼<br>Hjemmehold<br>Rækker Mølle Håndbold                    | Start søgning<br>Udehold<br>FIF                            | 2 resultater (sic<br>Dommere<br>D1: 30421, Stine Jaque Jensen<br>D2: 30175, Jacob Jæger Pagh<br>U: 71290, Martin Lykke<br>O: 53702, Claus Ulrik Nielsen                                                                                                    | de 1 af 1]<br>E<br>>      |
| Kun min<br>I ◀ ◀ [<br>ampnr<br>42571<br>48678                                                                                                    | e Dato<br>Dato<br>13-10-2024<br>14-10-2024 | ntal resulta<br>Række<br>1DH<br>HL | iter per side 50 ▼<br>Hjemmehold<br>Rækker Mølle Håndbold<br>Ribe-Esbjerg HH | Start søgning<br>Udehold<br>FIF<br>Fredericia Håndboldklub | 2 resultater (sic<br>Dommere<br>D1: 30421, Stine Jaque Jensen<br>D2: 30175, Jacob Jæger Pagh<br>U: 71290, Martin Lykke<br>O: 53702, Claus Ulrik Nielsen<br>D1: 70505, André Haar Visholm<br>D2: 71105, Mik Trustrup<br>U: 71290, Martin Lykke<br>O: 70895, Jørn Møller Nielsen | de 1 af 1)<br>E<br>X<br>X |

Hvis der er kryds under "E" betyder det, at der er lavet en evaluering.

Hvis man klikker på et kampnummer, så åbnes dommerevalueringen og man kan taste data i den.

Der skal tastes data i alle felter bortset fra kommentarfelterne – der kommer fejlbesked hvis man mangler at udfylde nogle felter.

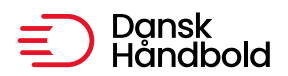

### Dommerudviklingsskema - Division

| Kampstamdata |                            |
|--------------|----------------------------|
| Kampnr.      | 742571                     |
| Dato         | 13-10-2024                 |
| Spillested   | Rækker Mølle-Hallen        |
| Bane         | Rækker Mølle hallen hal 1  |
| Hjemmehold   | Rækker Mølle Håndbold      |
| Udehold      | FIF                        |
| Rækkenr.     | 9010010                    |
| Række        | 1. Division Herrer         |
| Pulje        | Pulje 1                    |
| Dommer A     | 30421, Stine Jaque Jensen  |
| Dommer B     | 30175, Jacob Jæger Pagh    |
| Udvikler     | 53702, Claus Ulrik Nielsen |

#### Udviklingsskema

Tæller evalueringen med i samlet score  $\Box$ 

|              |                                    |                  |           |          |   |   | Res                         | ultat         | Spillere |     |    |     | Officials |          |   |       |                |            |        |      |       |
|--------------|------------------------------------|------------------|-----------|----------|---|---|-----------------------------|---------------|----------|-----|----|-----|-----------|----------|---|-------|----------------|------------|--------|------|-------|
|              |                                    |                  |           |          |   |   | Slut                        | Halv.         |          | 7m  | Ad | lv. | 2         | min.     | I | Disk. | Adv            | <i>ı</i> . | 2 min. |      | Disk. |
| Hjemmehold   | Rækker Møl                         | le Hå            | indbo     | bld      |   |   | 27                          | 15            |          | 4   | 2  |     |           | 5        |   | 0     | 3              |            | 0      |      | 0     |
| Udehold      | FIF                                |                  |           |          |   |   | 31                          | 15            |          | 4   | 2  |     |           | 1        |   | 0     | 4              |            | 0      |      | 0     |
|              |                                    | 1                | 2         | 3        | 4 | 5 | <b>1 halvleg</b><br>HåndOff | I<br>ice komr | men      | tar |    | 1   | 2         | 3        | 4 | 5     | <b>2 halvl</b> | <b>•g</b>  | kommei | ntar |       |
| Lederskab    |                                    |                  |           |          |   |   |                             |               |          |     |    |     | <b>√</b>  |          |   |       |                |            |        |      |       |
| Personlighed |                                    |                  |           | <b>V</b> |   |   | HåndOff                     | ice komr      | men      | tar |    |     |           |          |   |       | HåndC          | ffice      | kommer | ntar |       |
| Signaler     |                                    |                  |           |          |   |   | HåndOff                     | ice komr      | meni     | tar |    |     |           |          | • |       | HåndC          | ffice      | kommei | ntar |       |
| Kommentar    |                                    |                  |           | ✓        |   |   | HåndOff                     | ice komr      | men      | tar |    |     |           | <b>V</b> |   |       | HåndC          | ffice      | kommer | ntar |       |
| Kommentar    | Kommentar tekst<br>Kommentar fra H | t fra H<br>lånd( | Hånd<br>@ | Offic    | e |   |                             |               |          |     |    |     |           |          |   |       |                |            |        |      |       |
|              |                                    |                  |           |          |   |   |                             |               |          |     |    |     |           |          |   |       |                |            |        |      |       |

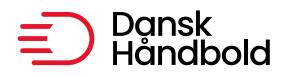

|                       | Kamp typ      | e        |                  |               |
|-----------------------|---------------|----------|------------------|---------------|
| Let                   | Normal        | Svær     | Me               | eget svær     |
|                       |               |          |                  |               |
|                       |               |          |                  |               |
|                       | Dommernes ind | flydelse |                  |               |
| Øger vanskelighederne | Ingen indflyd | lelse    | Reducerer vanske | elighederne   |
|                       |               |          |                  |               |
|                       |               |          |                  |               |
|                       | Dommernes pra | estation |                  |               |
| 1 halvleg             |               |          | 2 halvleg        |               |
| 1 2 3 4 5 6           | 7 8 9 10      | 1 2 3 4  | 5 6 7            | 8 9 10        |
|                       |               |          |                  |               |
|                       |               |          |                  |               |
|                       | Kampens sværh | edsorad  |                  |               |
| 1 habiles             |               |          | 2 halulag        |               |
| Thankeg               |               |          | 2 haivieg        |               |
| 1 2 3 4               | 5 6           | 1 2      | 3 4              | 5 6           |
|                       |               |          |                  |               |
|                       |               |          |                  | Gem ændringer |
|                       |               |          |                  | 5             |

Klikker jeg gem ændringer på denne, så kommer der fejlbeskeden:

🕖 Spørgsmålet: Lederskab i første halvleg, mangler en afkrydsning 🗌

Ret og klik på "Gem ændringer" igen.

Der kommer besked øverst om at evalueringen er gemt.

Dommerevalueringen er blevet gemt

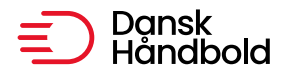

Nedenstående eksempel på en anden type evalueringsskema baseret på minus, neutral og plus evaluering.

Der gælder samme principper – der skal tastes data i alle felter bortset fra kommentarfelterne.

| Jdviklingsskema    |                        |          |            |               |              |             |            |           |                    |              |         |  |
|--------------------|------------------------|----------|------------|---------------|--------------|-------------|------------|-----------|--------------------|--------------|---------|--|
| Tæller evalueringe | n med i samlet score 🗌 | )        |            |               |              |             |            |           |                    |              |         |  |
|                    |                        |          | R          | esultat       |              | Spi         | llere      |           |                    | Officials    |         |  |
|                    |                        |          | Slut       | Halv.         | 7m           | Adv.        | 2 min.     | Disk.     | Adv.               | 2 min.       | Disk.   |  |
| Hjemmehold         | HØJ Elite              |          | 28         | 10            | 1            | 0           | 3          | 4         | 1                  | 1            | 1       |  |
| Udehold            | Ajax København         |          | 21         | 13            | 5            | 1           | 2          | 3         | 0                  | 0            | 0       |  |
|                    |                        |          |            | 1 ha          | lvleg        |             |            |           | 2 halv             | leg          |         |  |
|                    |                        | -        | Ø +        |               |              |             |            | Ø +       |                    |              |         |  |
| Spørgsmål 1        |                        |          |            | Tekst fra H   | åndOffice    |             |            |           | Tekst fra Hår      | id@          |         |  |
| Spørgsmål 2        |                        | <b>~</b> |            |               |              |             |            |           |                    |              |         |  |
| Spørgsmål 3        |                        |          |            | Tekst fra H   | åndOffice    |             |            |           | Ny tekst fra I     | HåndOffice   |         |  |
| Spørgsmål 4        |                        |          |            |               |              |             |            |           | Tekst fra Hår      | dOffice      |         |  |
| Kommentar V        | 1an kan gemme skemaet  | som u    | ıdvikler u | den at skrive | kommenta     | r. Denne ko | mmentar er | skrevet i | Hånd@              |              |         |  |
| Le                 | ət                     |          | Norm       | al            | amp type     | S           | vær        |           | 1                  | Meget svær   |         |  |
|                    | כ                      |          |            |               |              |             |            |           |                    |              |         |  |
|                    |                        |          |            | Domme         | rnes indfly  | ydelse      |            |           |                    |              |         |  |
| Øger               | vanskelighederne       |          |            | Inge          | en indflydel | se          |            | Re        | educerer vans<br>V | kelighederne |         |  |
|                    |                        |          |            |               |              |             |            |           |                    | Gem          | ændring |  |

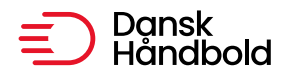

# Mine evalueringer

En dommer kan i HåndOffice i menuen "Kampe" kun se "Mine evalueringer".

Dommerne kan åbne dommerevalueringerne men ikke rette i dem.

| Mine ev       | valueringer |               |                       |                       |                                                                                                    |
|---------------|-------------|---------------|-----------------------|-----------------------|----------------------------------------------------------------------------------------------------|
|               |             |               |                       |                       |                                                                                                    |
| Kampnr.       |             |               |                       |                       |                                                                                                    |
| Turnering     | gnr.        |               |                       |                       |                                                                                                    |
| Rækkenr.      |             |               |                       |                       |                                                                                                    |
| Række         |             |               |                       |                       |                                                                                                    |
| Dato          |             | 25-08-2024    | 4 🔟 - 25-10-2024      | <b>===</b>            |                                                                                                    |
| Dommer        | nr.         | Fra           | - Til                 |                       |                                                                                                    |
| Dommer        | gruppering  | lkke valgt    | •                     |                       |                                                                                                    |
|               |             |               |                       |                       |                                                                                                    |
|               |             |               |                       | Start søgning         |                                                                                                    |
|               |             |               |                       |                       |                                                                                                    |
| ∢ ∢ [         | 1 ▶ ▶I A    | ntal resultat | er per side 100 🔻     |                       | 2 resultater (side 1 af 1)                                                                                              |
| Kampnr        | Dato        | Række         | Hjemmehold            | Udehold               | Dommere                                                                                                    |
| <u>748636</u> | 05-09-2024  | HL            | KIF Kolding           | Nordsjælland Håndbold | D1: 30175, Jacob Jæger Pagh<br>D2: 30800, Kalle Thygesen<br>O: 30617, Peter Lorentzen                                   |
| <u>742571</u> | 13-10-2024  | 1DH           | Rækker Mølle Håndbold | FIF                   | D1: 30421, Stine Jaque Jensen<br>D2: 30175, Jacob Jæger Pagh<br>U: 71290, Martin Lykke<br>O: 53702, Claus Ulrik Nielson |

Dommeren klikker på kampnummer for at se evalueringen.

Der vil altid blive vist kampstamdata øverst.

I I I I Antal resultater per side 100 ▼

Herefter er det evalueringsskemaet på rækken som "bestemmer" hvilke data der bliver vist i "Udviklingsskema" delen.

lgen – dette er testdata.

2 resultater (side 1 af 1)

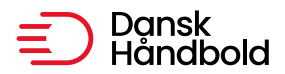

#### Dommerudvikling

| Kampstamdata |                            |
|--------------|----------------------------|
| Kampnr.      | 742571                     |
| Dato         | 13-10-2024                 |
| Spillested   | Rækker Mølle-Hallen        |
| Bane         | Rækker Mølle hallen hal 1  |
| Hjemmehold   | Rækker Mølle Håndbold      |
| Udehold      | FIF                        |
| Rækkenr.     | 9010010                    |
| Række        | 1. Division Herrer         |
| Pulje        | Pulje 1                    |
| Dommer A     | 30421, Stine Jaque Jensen  |
| Dommer B     | 30175, Jacob Jæger Pagh    |
| Udvikler     | 53702, Claus Ulrik Nielsen |
|              |                            |

#### Udviklingsskema

|                     |                | Resultat                                 | Spillere        | Officials                              |
|---------------------|----------------|------------------------------------------|-----------------|----------------------------------------|
|                     |                | Slut Halv. 7m                            | Adv. 2 min. Dis | k. Adv. 2 min. Disk.                   |
| Hjemmehold Rækker M | lølle Håndbold | 27 15 4                                  | 2 5 0           | 3 0 0                                  |
| Udehold FIF         |                | 31 15 4                                  | 2 1 0           | 4 0 0                                  |
|                     | 1 2 3 4 5      | <b>1 halvleg</b><br>HåndOffice kommentar | 1 2 3 4 5       | 2 halvleg<br>;<br>HåndOffice kommentar |
| Lederskab           |                |                                          |                 |                                        |
| Personlighed        |                | HåndOffice kommentar                     |                 | HåndOffice kommentar                   |
| Signaler            |                | HåndOffice kommentar                     |                 | HåndOffice kommentar                   |
| Kommentar           |                | HåndOffice kommentar                     |                 | HåndOffice kommentar                   |
|                     |                | Kamp type                                |                 |                                        |
| l et                | Norm           | al                                       | Svær            | Meget svær                             |
|                     |                |                                          |                 |                                        |
| ~                   |                | Dommernes indflydelse                    |                 |                                        |
| Øger vanskelighed   | derne          | Ingen indflydelse                        | Ke              | ducerer vanskelighederne               |
|                     |                | Dommernes præstation                     |                 |                                        |
|                     | 1 halvleg      |                                          | 2 ha            | lvleg                                  |
| 1 2 3 4             | 5 6 7 8        | 9 10 1                                   | 2 3 4 5         | 6 7 8 9 10<br>                         |
|                     |                | Kampens sværhedsgrad                     |                 |                                        |
|                     |                |                                          |                 |                                        |

**V** 

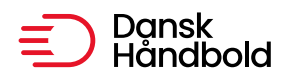

# Et andet eksempel med anden type svarmuligheder:

| Udviklingsskema | 1                   |     |           |            |            |          |           |     |       |              |              |       |  |  |
|-----------------|---------------------|-----|-----------|------------|------------|----------|-----------|-----|-------|--------------|--------------|-------|--|--|
|                 | Resultat Spillere   |     |           |            |            |          |           |     |       | Officials    |              |       |  |  |
|                 |                     |     | Slut      | Halv.      | 7m         | Adv.     | 2 m       | in. | Disk. | Adv.         | 2 min.       | Disk. |  |  |
| Hjemmehold      | HØJ Elite           |     | 28        | 10         | 1          | 0        | 3         |     | 4     | 1            | 1            | 1     |  |  |
| Udehold         | Ajax København      |     | 21        | 13         | 5          | 1        | 2         |     | 3     | 0            | 0            | 0     |  |  |
|                 | -                   | Ø + |           | 1 halvleg  |            |          | _         | Ø   | +     | 2 halvle     | g            |       |  |  |
| Spørgsmål 1     |                     |     | Tekst fra | HåndOffice |            |          |           |     | Tekst | fra Hånd@    |              |       |  |  |
| Spørgsmål 2     |                     |     |           |            |            |          |           |     |       |              |              |       |  |  |
| Spørgsmål 3     |                     |     | Tekst fra | HåndOffice |            |          |           |     | Ny te | kst fra Hånc | Office       |       |  |  |
| Spørgsmål 4     |                     |     |           |            |            |          |           |     | Tekst | fra HåndOf   | fice         |       |  |  |
|                 |                     |     |           | к          | amp typ    | e        |           |     |       |              |              |       |  |  |
|                 | Let                 |     | Norma     | al         |            |          | Svær<br>🔽 |     |       |              | Meget svær   |       |  |  |
|                 |                     |     |           | Domme      | rnes ind   | flydelse |           |     |       |              |              |       |  |  |
| Øg              | er vanskelighederne |     |           | Inge       | en indflyd | else     |           |     | Re    | ducerer van  | skelighedern | e     |  |  |
|                 |                     |     |           |            |            |          |           |     |       |              |              |       |  |  |